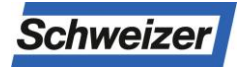

# Mode d'emploi Boîte à colis Logisticien

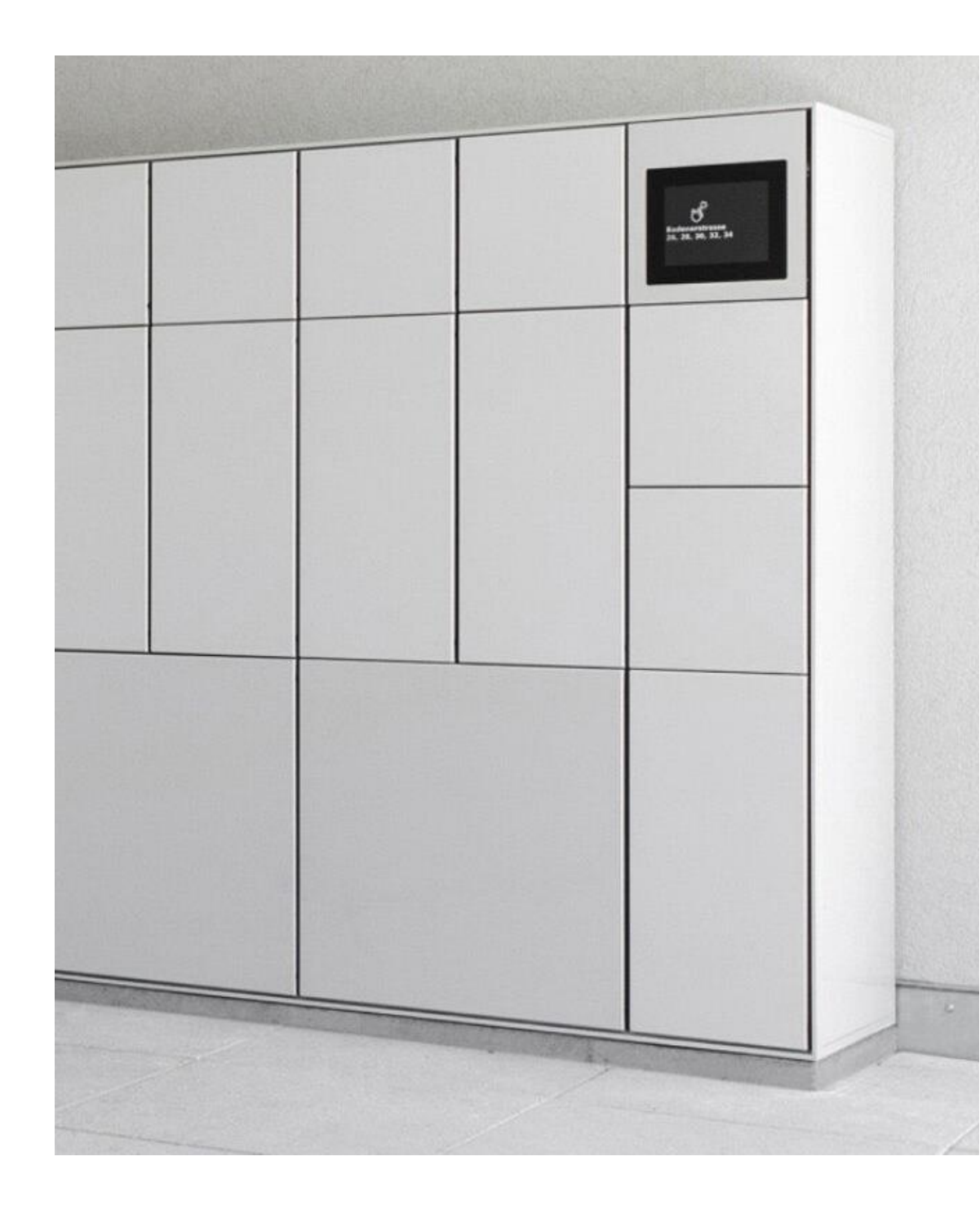

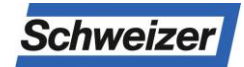

## Mode d'emploi Boîte à colis Logisticien

| Table des matières Page         |   |
|---------------------------------|---|
| Vue d'ensemble de l'appareil    | 2 |
| Livraison de colis              | 3 |
| Enlèvement du colis (pick@home) | 4 |

### Présentation de l'appareil

Le terminal d'information TPAS est une unité de commande à écran tactile et sert d'éc et de L'unité de commande des fonctions de boîte à colis au sein d'un système de boîte à c lis et de boîte aux lettres

d'Ernst Schweizer AG.

Vue d'ensemble de l'appareil terminal d'information (écran tactile)

#### Devant

- 1. Champ de recherche
- 2. Fonction cloche (si disponible)
- 3. Noms des résidents
- 4. Icône du colis (colis de livraison)

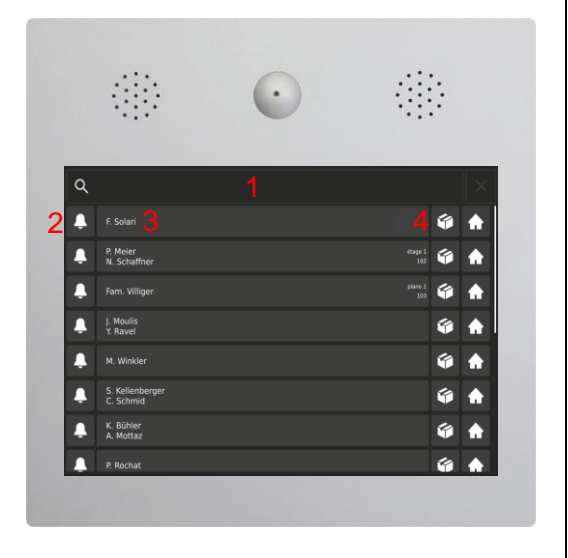

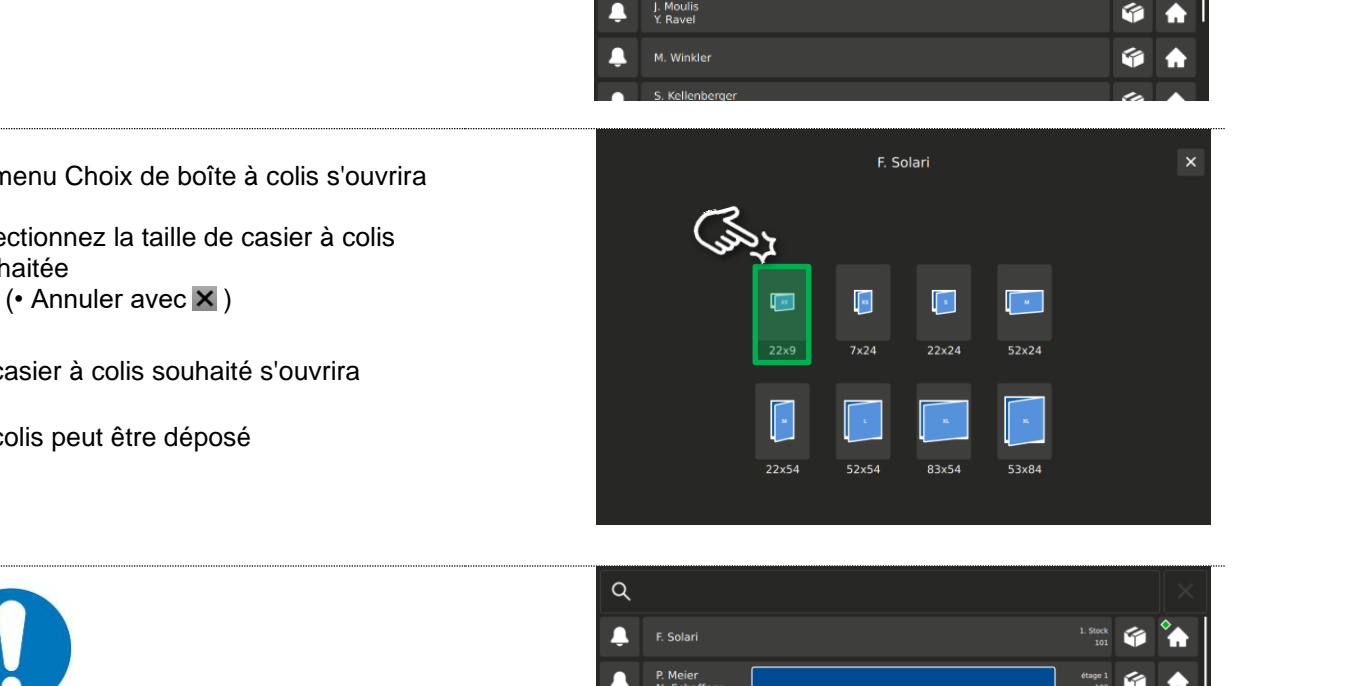

# Mode d'emploi Boîte à colis Logisticien

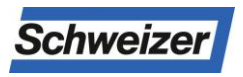

## Livraison de colis

Appuyez sur le bouton colis 🍘 du Récepteur Recherchez le nom à l'aide du champ de recherche (loupe) ou recherchez la liste des noms en faisant défiler)

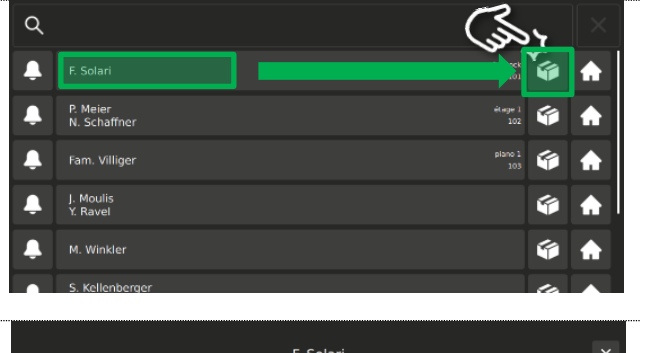

Le menu Choix de boîte à colis s'ouvrira

Sélectionnez la taille de casier à colis souhaitée

Le casier à colis souhaité s'ouvrira

Le colis peut être déposé

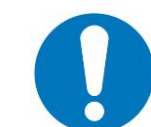

Information

Indicateur de position de la boîte à colis

Sur les systèmes de boîtes aux lettres autonomes équipés de boîtes à colis des deux côtés, le livreur de colis voit si un compartiment à colis se trouve à l'arrière lors de la sélection de celui-ci.

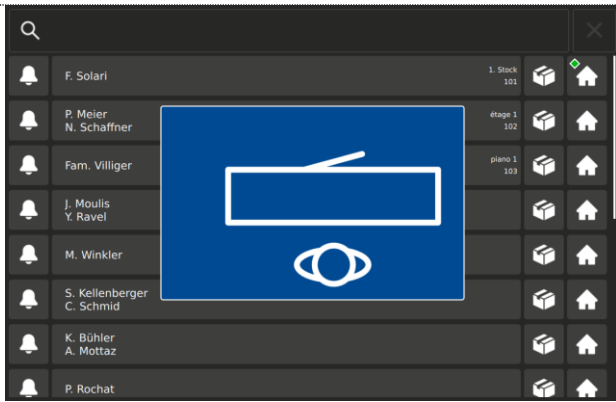

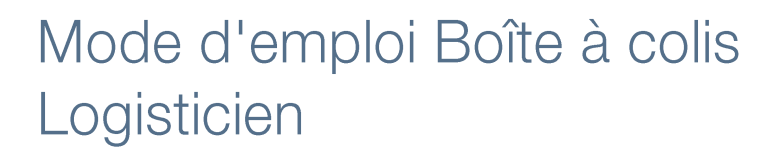

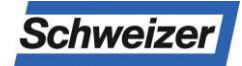

#### Colis d'enlèvement (pick@home)

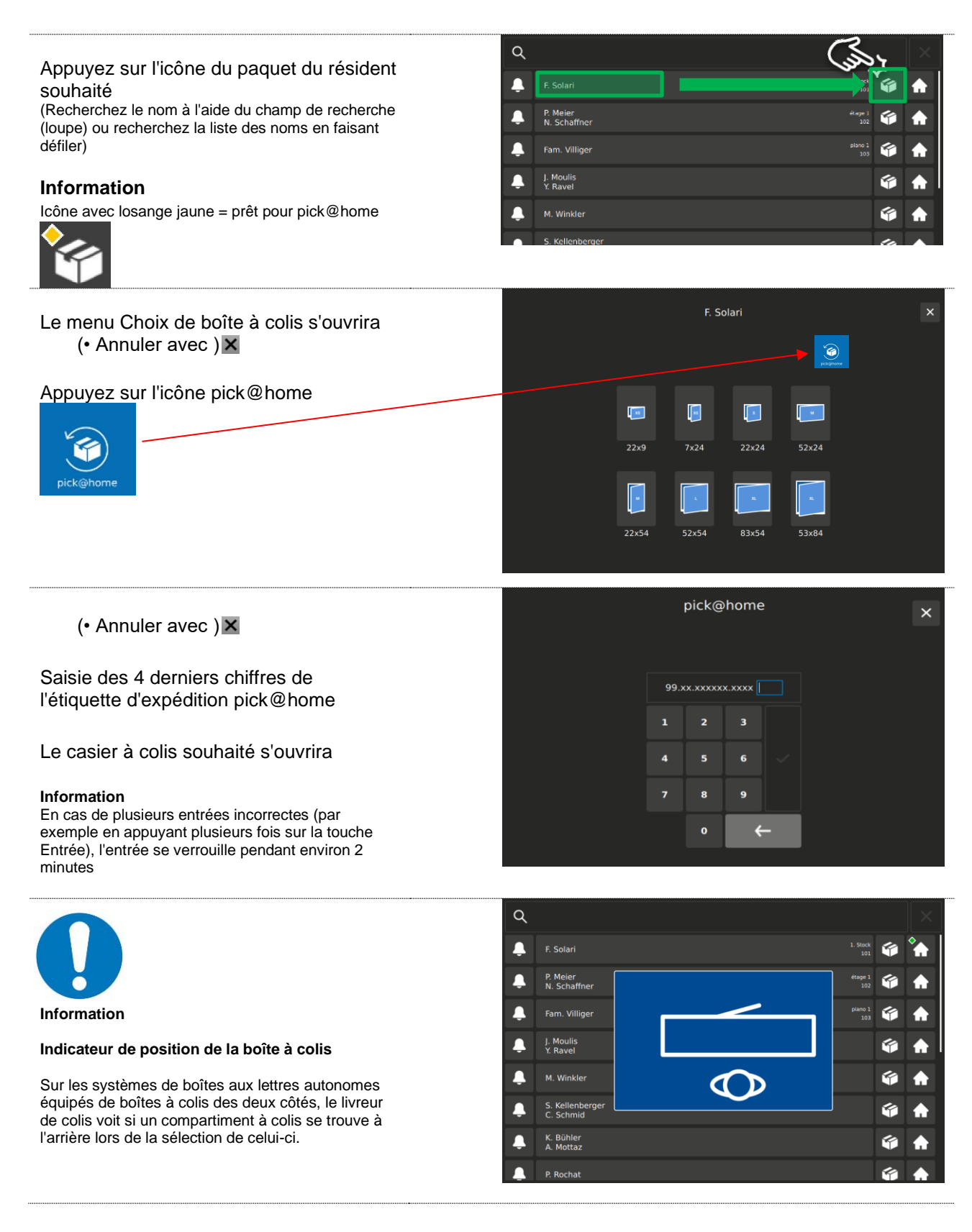